not8

## **Dateien wiederherstellen**

Falls Sie einmal versehentlich eine Datei von Ihrem HOME-Laufwerk oder einem Gruppenlaufwerk gelöscht haben, so ist das kein Problem. Alle Dateien, die Sie auf den Netzlaufwerken ablegen (HOME-Laufwerk und Gruppen-Laufwerke), werden durch die Aktion Löschen nicht sofort gelöscht, sondern für 14 Tage in einer Art Papierkorb auf unseren Backup-Systemen aufgehoben. Dadurch können Sie versehentlich gelöschte Dateien selbst wiederherstellen.

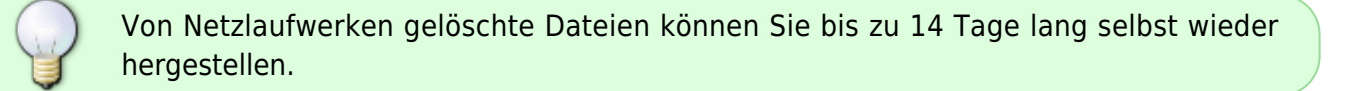

Falls Sie ein anderes Betriebssystem als Windows nutzen, wenden Sie sich bitte an das Rechenzentrum um Dateien wieder herzustellen.

## Wiederherstellen einer Datei

Für das Beispiel gehen wir davon aus, dass Sie versehentlich die Datei *Textdokument 1* aus dem Ordner *G:\BeliebigerOrdner\Meine Dokumente* gelöscht haben. Im nachfolgenden Bild ist das beispielhaft dargestellt.

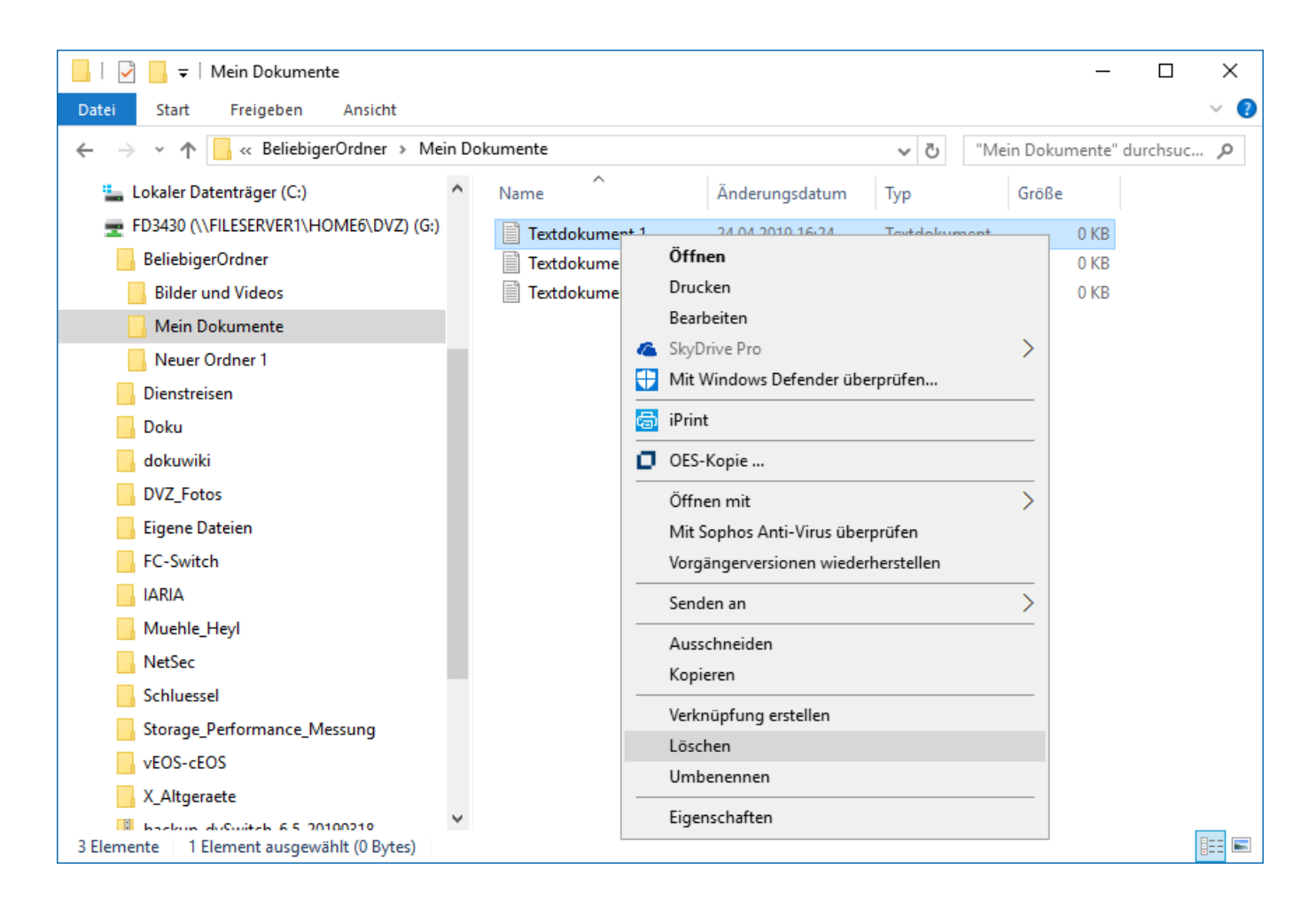

Das Wiederherstellen von Dateien ist über das Rechtsklick-Menü jedes Ordners auf einem Netzlaufwerk möglich. Um die Datei *Textdokument 1* wieder herzustellen, navigieren Sie also zunächst zu dem Ordner, in dem sich die gelöschte Datei ursprünglich befand.

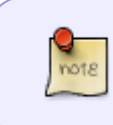

Falls Sie nicht genau wissen, in welchem Ordner sich die Datei befand, funktioniert auch jeder übergeordnete Ordner, allerdings werden Ihnen dann unter Umständen eine Menge zusätzlicher Dateien angezeigt.

Klicken Sie mit der rechten Maustaste auf den fraglichen Ordner und wählen Sie Dateien zurückholen.

| 📙   🕑 📃 🗧   Mein Dokumente                                                                                                    |                                                                                                    |                                                        |                                     | _                     |          | х   |
|----------------------------------------------------------------------------------------------------|----------------------------------------------------------------------------------------------------|--------------------------------------------------------|-------------------------------------|-----------------------|----------|-----|
| Datei Start Freigeben Ansicht                                                                                                    |                                                                                                    |                                                        |                                     |                       |          | ~ 🕐 |
| ← → ✓ ↑ 🕞 « BeliebigerOrdner → Mein Dokumente                                                                                                    |                                                                                                    |                                                        |                                     | ein Dokumente"        | durchsuc | P   |
| <ul> <li>Lokaler Datenträger (C:)</li> <li>FD3430 (\\FILESERVER1\HOME6\DVZ) (G:)</li> <li>BeliebigerOrdner</li> <li>Bilder und Videos</li> </ul>                                                                                                    | Name                                                                                                    | Änderungsdatum<br>24.04.2019 16:24<br>24.04.2019 16:25 | Typ<br>Textdokument<br>Textdokument | Größe<br>0 KB<br>0 KB |          |     |
| Neuer Ordner 1       Erweitern         Dienstreisen       In neuem Fenste         Doku       Mit Windows De         dokuwiki       Mit Sophos Anti-         DVZ_Fotos       Mit Sophos Anti-         Eigene Dateien       FC-Switch         IARIA       OES-Netzlaufwee         NetSec       Dateien entferne         Schluessel       Trustee-Rechte         vEOS-cEOS       Vererbte Rechte         X_Altgeraete       An "Start" anhefit | r öffnen<br>f anheften<br>fender überprüfen<br>-Virus überprüfen<br>><br>nen wiederherstellen<br>rk zugrunen<br>olen<br>olen<br>und Filter<br>ten |                                                        |                                     |                       |          |     |
| 2 Elemente Senden an                                                                                                    | >                                                                                                    |                                                        |                                     |                       |          |     |

Wählen Sie anschließend die gewünschte Datei aus und klicken Sie auf Datei zurückholen.

2 Elemente

note

| 21.07.2025 10:38                             | 025 10:38 3/3         |                    |                      | Dateien wiederhersteller |                   |       |          |         |        |
|----------------------------------------------|-----------------------|--------------------|----------------------|--------------------------|-------------------|-------|----------|---------|--------|
| Datei Start Fr                               | n Dokumente           |                    |                      |                          |                   |       | _        |         | ×      |
| Sure State II                                | ageben Ansient        |                    |                      |                          |                   |       | 1        |         |        |
| $\leftarrow \rightarrow \land \land \square$ | Netzwerkdateien zurü  | ickholen           |                      |                          |                   | ×     | ente" di | urchsuc | م<br>ر |
| 🏪 Lokaler Datent                             | Verzeichnis: \\EILESE | RVER1\HOME6\DV7\ED | 3430\BELIEBIGERORDNE | R MEIN DOKUMENT          | F                 |       |          |         |        |
| 🛖 FD3430 (\\FILE                             | Zurückholbare Dateien | :                  |                      | Status                   | 1 Objekt gefunden |       | р КВ     |         |        |
| 📙 BeliebigerOrd                              | Dateiname             | Gelöscht am        | Löschzeitpunkt       | Dateigröße               | Auslöser der Lösc | Datur | р КВ     |         |        |
| 📙 Bilder und 🛛                               | Textdokument 1.txt    | 24.04.2019         | 16:33:14             | 0KB                      | CN=fd3430         | 24.04 |          |         |        |
| 📙 Mein Dokur                                 |                       |                    |                      |                          |                   |       |          |         |        |
| 📙 Neuer Ordn                                 |                       |                    |                      |                          |                   |       |          |         |        |
| 📙 Dienstreisen                               |                       |                    |                      |                          |                   |       |          |         |        |
| 📙 Doku                                       |                       |                    |                      |                          |                   |       |          |         |        |
| 🔒 dokuwiki                                   |                       |                    |                      |                          |                   |       |          |         |        |
| DVZ_Fotos                                    |                       |                    |                      |                          |                   |       |          |         |        |
| 📙 Eigene Dateie                              |                       |                    |                      |                          |                   |       |          |         |        |
| FC-Switch                                    |                       |                    |                      |                          |                   |       |          |         |        |
| IARIA                                        |                       |                    |                      |                          |                   |       |          |         |        |
|                                              |                       |                    |                      |                          |                   |       |          |         |        |
| NetSec                                       |                       |                    |                      |                          |                   |       |          |         |        |
| Schluessel                                   |                       |                    |                      |                          |                   | >     |          |         |        |
| Storage_Perf                                 |                       |                    |                      | 1                        |                   | -     |          |         |        |
| vEOS-cEOS                                    | Datei zurückholen     | Alle zurückholen   | Aktualisieren        |                          | Schlie            | eljen |          |         |        |
| X_Altgeraete                                 |                       |                    |                      |                          |                   |       | -        |         |        |
| hadron duSu                                  | Hab 6 5 20100210      | ~                  |                      |                          |                   |       |          | _       |        |

Die Datei ist nun wieder im ursprünglichen Ordner zu finden.

Unter Umständen müssen Sie mit der rechten Maustaste auf den Ordner klicken und Aktualisieren wählen, bevor die Datei wieder angezeigt wird.

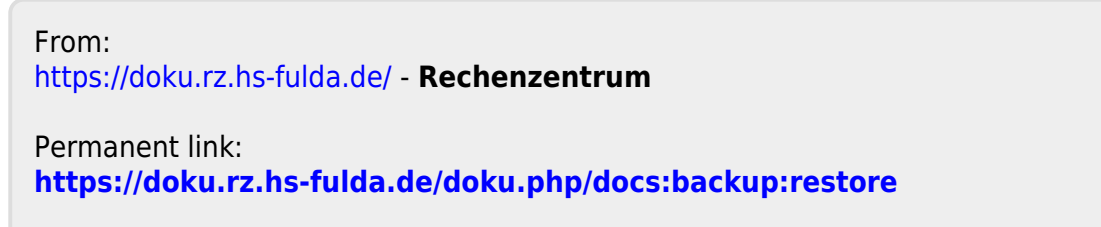

Last update: 26.04.2019 12:19

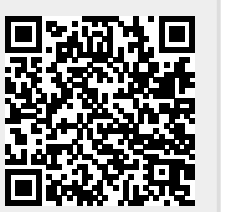

:==